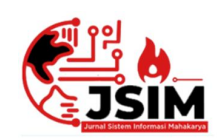

# Jurnal Sistem Informasi Mahakarya (JSIM)

JSIM, Vol. 4, No. 2, Desember 2021, Hal. 10 – 18 ISSN : 2776-849X

# SISTEM INFORMASI LAYANAN KEPENDUDUKAN DESA HANAKAU BERBASIS WEB MENGGUNAKAN PHP DAN MYSQL

Yulia Erika<sup>1</sup>, Hendrayudi<sup>2</sup>, Haris Saputro<sup>3</sup>

<sup>1</sup>Program Studi Manajemen Informatika, Universitas Mahakarya Asia, Baturaja <sup>2,3</sup>Jl. Jenderal Ahmad Yani No.267-A, Tanjung Baru, Kec. Baturaja Timur, Kabupaten Ogan Komering Ulu, Sumatera Selatan, Telp: 0735-326169; fax : 0735-326169; Koresponden e-mail: Yuliae535@gmail.com<sup>1</sup>, hendrayudi@unmaha.ac.id<sup>2</sup>, haris.mkom@gmail.com<sup>3</sup>

#### Abstrak

Sistem Informasi Layanan Kependudukan Desa Hanakau Berbasis Web diharapkan website ini dapat melayani penduduk kapan saja dan tanpa harusmemakan waktu yang cukup lama dan memberikan manfaat serta kemudahan bagi aparat Kantor Desa ke penduduk Hanakau website Desa Hanakau dibangun denganmenggunakan bahasa pemrograman PHP yangdikombinasikan dengan database MySQLwebsite ini dapat diakses pada alamat http://hanakau-desa.com.

Kata kunci : website, hanakau-desa.

# HANAKAU VILLAGE POPULATION SERVICE INFORMATION SYSTEM WEB-BASED USING PHP AND MYSQL

## Abstract

It is hoped that this website can serve the population at any time and without having to take a long time and provide benefits and convenience for the Village Office officials to the residents of Hanakau, the Hanakau Village website is built using the PHP programming language combined with the MySQL databaseThis website can be accessed at the address http://hanakau-desa.com.

Keywords: Website, hanakau-desa.

## PENDAHULUAN

Penggunaan komputer di dunia usaha saat ini sudah berkembang dengan pesat. Hal ini dikarenakan komputer dapat mengolah data lebih cepat dan informasi yang dihasilkan juga lebih akurat. Dengan kata lain penggunaan komputer dapat membuat kinerja lebih efektif dan efesien. Penggunaan komputer akan lebih efektif jika didukung dengan penggunaan aplikasi yang sesuai serta sumber daya manusia yang mampu mengoperasikannya yang disesuaikan dengan kebutuhan penggunanya.

Kantor Desa Hanakau adalah salah satu kantor pemerintah yang berkaitan tentang layanan kependudukan terutama dalam permohonan surat kererangan domisili, surat keterangan kematian, surat keterangan usaha, dan surat keterangan tidak mampu. Adapun cara kerja di instansi tersebut masih bersifat manual yaitu dengan cara mencatat data dan masih dilakukan dengan tulis tangan, sehingga terdapat beberapa kendala seperti penduduk harus datang ke kantor desa untuk mengisi surat permohonan yang diinginkan dan memerlukan cukup waktu untuk mengisi semua data tersebut.

Berdasarkan permasalahan tersebut perlu dilakukan Langkah-langkah pengembangan sistem layanan kependudukan dengan memanfaatkan teknologi informasi yang akan membantu pelayanan kependudukan di desa tersebut, maka dibutuhkan sebuah Sistem Informasi Layanan Kependudukan Desa Hanakau Berbasis Web Menggunakan PHP dan MYSQL. Dengan adanya Sistem ini diharapkan dapat membantu serta dapat melayani penduduk kapan saja dan dimana saja tanpa harus memakan waktu dan tenaga yang cukup lama.

# KAJIAN TEORI

## 1. Perancangan

Merancang adalah merumuskan suatu konsep dan ide yang baru atau memodifikasi konsep dan ide yang sudah ada dengan metode yang baru dalam usaha memenuhi kebutuhan manusia. Perancangan adalah suatu proses untuk membuat dan mendesain sistem yang baru. Perancangan adalah suatu kegiatan membuat desain teknis berdasarkan evaluasi yang telah dilakukan padakegiatan analisis [1].

## 2. Website

Website merupakan suatu dokumen berupa sekumpulan halaman yang berisi berbagai informasi berbentuk digital. Informasi itu bisa berupa teks, gambar, animasi, video atau gabungan dari semuanya yang disediakan melalui internet dan dapat diakses oleh banyak orang di seluruh dunia selama memiliki koneksi internet, baik yang bersifat statis maupun dinamis yang membentuk satu rangkaian bangunan yang saling terkait dimana Masing-masing dihubungkan dengan Jaringan-jaringan halaman [2].

## 3. L ayanan Kependudukan

layanan kependudukan diartikan sebagai perubahan atau pertumbuhan penduduk dari waktu ke waktu, adapun pelayanan yang diberikan oleh aparat pemerintah tingkat desa atau kelurahan yaitu berkaitan dengan permohonan surat penduduk seperti surat keterangan domisili, surat keterangan kematian, surat keterangan usaha, dan surat keterangan tidak mampu [3].

#### 4. Desa Hanakau

Desa Hanakau Kecamatan Sukau Kabupaten Lampung Barat didirikan pada tahun 1963, pendirinya adalah Bahtin Periode 1963 – 1970 dan dilanjutkan oleh Aman Nuri Periode 1970- 1989. Desa Hanakau mempunyai jumlah penduduk Laki-laki 239, perempuan 222, total 461, dan 126 KK. Letak dan luas wilayah desa hanakau yang terletak di kecamatan sukau dengan ketinggian diatas permukaan laut Ratarata 1100 adapun luas wilayah 2050 ha. Desa Hanakau terdapat banyak suku yaitu suku asli lampung dan suku pendatang seperi kebanyakan suku jawa, dan sunda penduduk pekon Hanakau lebih besar bermayoritas sebagai petani sayur mayur [4].

#### 5. Sistem Informasi

Sistem informasi memiliki tujuan untuk menghasilkan informasi yang berasal dari hasil pengolahan data menjadi bentuk yang berguna bagi pemakainya. Komponen-komponen yang terdapat dalam sistem informasi yaitu komponen input, komponen model, komponen output, komponen teknologi, komponen basis data dan komponen kontrol [5].

# 6. PHP

PHP merupakan bahasa pemrograman yang digunakan untuk membuat *website* dinamis, statis dan interaktif. Sebagai sebuah aplikasi *website* tersebut hendaknya memiliki sifat yang dinamis dan interaktif [6].

## 7. MySQL

MySQL merupakan *server* yang melayani*database*. Untuk membuat dan mengolah *database*, kita dapat mempelajarai pemrograman khusus yang disebut *query* (perintah) SQL [7].

## 8. XAMPP

XAMPP merupakan *server* yang paling banyak digunakan. Fiturnya lengkap, gampang digunakan programmer PHP pemula karena yang perlu anda gunakan hanyalah "menjalankan" salah-satu module bernama *Apache* yang dapat memproses PHP. XAMPP adalah perangkat lunak bebas dan bisa di gunakan secara gratis [8].

## 9. Sublime Text 3

Sublime Text adalah teks editor berbasis *Phyton*, sebuah teks editor yang elegan, kaya fitur, *cross platform*, mudah dan simpel yang cukup terkenal dikalangan *developer* (pengembang). Penulis dan desainer, para progammer biasanya menggunakan sublime text 3 untuk menyunting *source code* yang sedang ia kerjakan sampai saat ini sublime text sudah mencapai versi 3.

## METODE PENELITIAN

Metode penelitian yang digunakan dalam penelitian ini adalah metode penelitian deskriptif, karena penelitian ini bertujuan menggambarkan atau menguraikan permasalahan yang ada sekarang berdasarkan data-data yang diperoleh dan dikumpulkan pada waktu melaksanakan penelitian. Metode penelitian deskriptif adalah suatu metode dalam meneliti status kelompok manusia, suatu objek, suatu set kondisi, suatu sistem pemikiran, ataupun suatu kelas peristiwa pada masa sekarang.

Tujuan dari penelitian deskriptif ini adalah untuk membuat deskripsi, gambaran atau lukisan secara sistematis, faktual dan akurat mengenai fakta-fakta, sifat-sifat serta hubungan antar fenomena yang diselidiki Metode penelitian yang digunakan adalah Metode Observasi, Interview,Kepustakaan.

# 1. Sumber dan Teknik Pengumpulan Data

a. Sumber Data Primer

Sumber data primer adalah biasanya data kualitatif yang diperoleh berdasarkan observasi dan wawancara. Data kualitatif adalah data yang tidak dihitung dengan hitungan bilangan, tetapi diukur dengan kata-kata bernilai, misalnya. banyak, sedikit, kecil, rendah, manis, cantik, mahal, tinggi, panjang, berat dan sebagainya.

1) Interview

Metode *Interview* adalah pengumpulan data dengan cara melakukan tanya jawab langsung kepada pihak yang bersangkutan yaitu kepala Desa Hanakau ibu Rosidah adapun staf Desa Hanakau, kasi pemerintahan yang mengetahui data kependudukan yang diperlukan peneliti.

### 2) Observasi

Metode *Observasi* adalah pengumpulan data yang dilakukan melalui pengamatan langsung kepada subjek penelitian, dalam hal ini pengamatan pada Kantor Desa Hanakau Kecamatan Sukau.

## 3) Referensi

Metode *Referensi* dilakukan dengan pengumpulan Referensi-referensi yangberhubungan dengan permasalahan yang ada seperti Buku-buku dan jurnal.

b. Sumber Data Sekunder

Sumber data sekunder adalah data yang digunakan untuk mendukung data primer. Jenisdata primer merupakan jenis data yang sudah diolah terlebih dahulu oleh pihak pertama. Pengumpulan data yang dilakukan peneliti dengan cara membaca dan mempelajari buku-buku yang berhubungan dengan masalah yang diteliti untuk melengkapi dan menunjang data-data yang telah dipelajari dalam laporan. Data sekunder yang diperoleh dari instansi terkait seperti struktur organisasi, uraian tugas dan fungsi dari struktur organisasi.

## 2. Alat Penelitian

Dalam melakukan penelitian penulis menggunakan perangkat berupa laptop dengan spesifikasi sebagai berikut :

a. Hardware

Prosessor AMD E1-6010 APU with, AMD, Radeon R2 graphics 1,35 GHz, RAM 2,00 GB, System type 64-bit operating system

## b. Software

Microsoft office Word 2007, XAMPP, Sublime Text 3

## HASIL DAN PEMBAHASAN

# 1. Desain Tabel

| Tabel Konfigurasi |                   |         |     |
|-------------------|-------------------|---------|-----|
| Database Name     | : db_hanaku       |         |     |
| Table Name        | : tbl_konfigurasi |         |     |
| Primary Key       | : Id_konf         | igurasi |     |
| Field             | Туре              | Size    | Key |
| Id_konfigurasi    | Int               | 3       | *   |
| Nama_website      | varchar           | 15      |     |
| Logo              | varchar           | 20      |     |
| Favicon           | varchar           | 20      |     |
| Email             | varchar           | 15      |     |
| No_telp           | int               | 12      |     |
| Alamat            | varchar           | 15      |     |
| Facebook          | varchar           | 15      |     |
| Instagram         | varchar           | 15      |     |
| Keywords          | varchar           | 20      |     |
| Metatext          | varchar           | 20      |     |
| About             | varchar           | 20      |     |
| Facebook          | varchar           | 15      |     |

Tabel 1. Tabel Konfigurasi

Tabel Role

| Database Name | : db_h     | anaku |     |
|---------------|------------|-------|-----|
| Table Name    | : tbl_role |       |     |
| Primary Key   | : Id       |       |     |
| Field         | Туре       | Size  | Key |
| Id            | int        | 3     | *   |

| Name        | varchar | 15 |  |
|-------------|---------|----|--|
| Description | varchar | 20 |  |

Tabel 2. Tabel Role

| Tabel User         |            |      |     |
|--------------------|------------|------|-----|
| Database Name      | : db_hanak | u    |     |
| Table Name         | : tbl_user |      |     |
| Primery Key        | : Id       |      |     |
| Field              | Туре       | Size | Key |
| Id                 | int        | 3    | *   |
| Id_role            | int        | 3    |     |
| Username           | varchar    | 15   |     |
| Password           | varchar    | 15   |     |
| Password_reset key | varchar    | 15   |     |
| First_name         | varchar    | 10   |     |
| Last_name          | varchar    | 10   |     |
|                    |            |      |     |

Tabel 3. Tabel User

Tabel Admin

Database Name tb\_admin : db\_hanakuTable Name :

| Primary Key | : Id    |      |     |
|-------------|---------|------|-----|
| Field       | Туре    | Size | Key |
| Email       | varchar | 15   |     |
| Phone       | Int     | 12   |     |
| Photo       | varchar | 20   |     |
| activated   | varchar | 20   |     |
| Last_login  | varchar | 20   |     |
| Created_at  | varchar | 20   |     |
| Updated_at  | varchar | 20   |     |

Tabel 4. Tabel Admin

| Tabel domiltmptinggal |             |         |        |  |
|-----------------------|-------------|---------|--------|--|
| Database Name         | :.db_hanaku |         |        |  |
| Table Name            | : tb_ doi   | miltmpt | inggal |  |
| Primary Key           | : Id        |         |        |  |
| Field                 | Туре        | Size    | Key    |  |
| Id                    | varchar     | 20      | *      |  |
| Nama                  | varchar     | 20      |        |  |
| Alamat                | date        | -       |        |  |
| No_hp                 | int         | 12      |        |  |
| Username              | varchar     | 20      |        |  |
| Password              | varchar     | 20      |        |  |
| Role                  | varchar     | 20      |        |  |
| Photo                 | varchar     | 20      |        |  |

Tabel 5. Tabel domiltmptinggal

Tabel Aktakematian

| Database Name :    | : db_hanaku        |      |     |
|--------------------|--------------------|------|-----|
| Table Name :       | : tb_ Aktakematian |      |     |
| Primary Key :      | Id                 |      |     |
| Field              | Туре               | Size | Key |
| Id                 | int                | 3    | *   |
| No_surat           | int                | 3    |     |
| Manage 1 and 1 and |                    |      |     |

| Tmp_lahir          | varchar | 15 |  |
|--------------------|---------|----|--|
| Tgl_lahir          | Date    | -  |  |
| Jns_kelamin        | varchar | 10 |  |
| No_nik             | int     | 16 |  |
| Kewarganegaraan    | varchar | 10 |  |
| Agama              | varchar | 20 |  |
| Pekerjaan_terakhir | varchar | 15 |  |
| Alamat             | varchar | 15 |  |
| Hari_wafat         | varchar | 15 |  |
| Tgl_wafat          | Date    | -  |  |
| Penyebab_wafat     | varchar | 20 |  |
| Keperluan          | varchar | 20 |  |
| Kematian_id        | int     | 20 |  |
| Status             | enum    | 3  |  |

Tabel 6. Tabel Aktakematian

Tabel keteranganusaha

| Database Name | : db_hanaku  |                      |     |  |
|---------------|--------------|----------------------|-----|--|
| Table Name    | : tb_ ketera | : tb_keteranganusaha |     |  |
| Primary Key   | : Id         |                      |     |  |
| Field         | Туре         | Size                 | Key |  |
| Id            | int          | 3                    | *   |  |
| No_surat      | int          | 3                    |     |  |
| Nama_lengkap  | varchar      | 15                   |     |  |
| Tmp_lahir     | varchar      | 15                   |     |  |
| Tgl_lahir     | Date         | -                    |     |  |
| Jns_kelamin   | varchar      | 15                   |     |  |
| No_nik        | int          | 16                   |     |  |
| Agama         | varchar      | 15                   |     |  |
| Pekerjaan     | varchar      | 15                   |     |  |
| Alamat        | varchar      | 15                   |     |  |
| Keperluan     | varchar      | 20                   |     |  |
| Usaha_id      | int          | 10                   |     |  |
| Status        | enum         | 3                    |     |  |

Tabel 7. Tabel keteranganusaha

Tabel Kurang Mampu

| i ubbi isurung munipu |                  |      |     |
|-----------------------|------------------|------|-----|
| Database Name         | : db_hanaku      |      |     |
| Table Name            | : tb_kurangmampu |      |     |
| Primary Key           | : Id             |      |     |
| Field                 | Туре             | Size | Key |
| Id                    | int              | 3    | *   |
| No_surat              | int              | 3    |     |
| Nama_lengkap          | varchar          | 15   |     |
| Tmp_lahir             | varchar          | 15   |     |
| Tgl_lahir             | Date             | -    |     |
| Jns_kelamin           | varchar          | 15   |     |
| No_nik                | int              | 16   |     |
| Pekerjaan             | varchar          | 15   |     |
| Agama                 | varchar          | 15   |     |
| Status_kawin          | varchar          | 15   |     |
| Kewarganegaraan       | varchar          | 10   |     |
| Alamat_sekarang       | varchar          | 15   |     |
| Alamat_asal           | varchar          | 15   |     |

| Keperluan   | varchar | 20 |  |
|-------------|---------|----|--|
| Domisili_id | varchar | 10 |  |

Tabel 8. Tabel Kurang Mampu

| Tabel Penduduk |                 |      |     |
|----------------|-----------------|------|-----|
| Database Name  | : db_hanaku     |      |     |
| Table Name     | : tb_pendudu    | k    |     |
| Primary Key    | : <u>No_nik</u> |      |     |
| Field          | Туре            | Size | Key |
| No_nik         | int             | 16   | *   |
| Nama_lengkap   | varchar         | 15   |     |
| Jns_kelamin    | varchar         | 15   |     |
| Alamat         | varchar         | 15   |     |
| Photo          | varchar         | 20   |     |
| Nama_lengkap   | varchar         | 15   |     |
| Tmp_lahir      | varchar         | 15   |     |
| Tgl_lahir      | Date            | -    |     |
| Jns_kelamin    | varchar         | 15   |     |
| No_nik         | int             | 16   |     |
| Agama          | varchar         | 15   |     |
| Pekerjaan      | varchar         | 15   |     |
| Alamat         | varchar         | 15   |     |
| Keperluan      | varchar         | 20   |     |
| kurangmampu_id | int             | 10   |     |
| Status         | enum            | 3    |     |

Tabel 9. Tabel Penduduk

## 2. Perancangan Tampilan

Perancangan Tampilan merupakan salah satu kreteria penting dalam sebuah antar muka yang terdiri dari gambar, dan teks tertentu yang digunakan untuk kebutuhan tertentu.

a. Desain Tampilan Login

Tampilan Login adalah suatu proses untuk masuk kedalam sebuah layanan online, dalam melakukan login pengguna perlu memasukan username/akun pengguna dan password untuk mendapatkan hak akses.

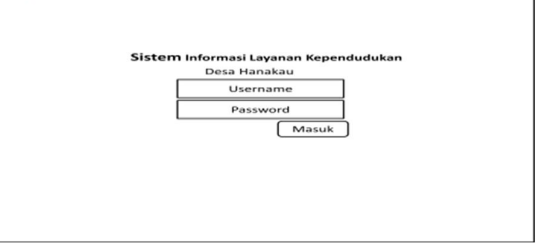

Gambar 1. Desain Tampilan Login

| Desa Hanakau           | Home Contact                                     |
|------------------------|--------------------------------------------------|
| Search 🔍               |                                                  |
| Beranda                | Tambah Surat Keterangan Domisili<br>Nama Lengkap |
| Permohonan Surat       | Tempat Lahir                                     |
| Cetak Permohonan Surat | Tanggal Lahir                                    |
| Logout                 | Jenis Kelamin                                    |
|                        | Alamat Sekarang                                  |
|                        | Alamat Asal                                      |
|                        | Keperluan                                        |
|                        | Simpan                                           |

Gambar 2. Desain Tampilan Permohonan Surat

| Nama Longkan                                                                                                    |  |
|----------------------------------------------------------------------------------------------------|--|
| runna congrap                                                                                                    |  |
| Tempat Labir                                                                                                    |  |
|                                                                                                    |  |
| Tanggal pindah                                                                                                    |  |
|                                                                                                    |  |
| Tanggal Lahir                                                                                                    |  |
| And the second second sec |  |
| Jenis Kelamin                                                                                                    |  |
| No NIK                                                                                                    |  |
|                                                                                                    |  |
| Pekerjaan                                                                                                    |  |
|                                                                                                    |  |
| Agama                                                                                                    |  |
| Status Kanda                                                                                                    |  |
|                                                                                                    |  |
| Alamat Sekarang                                                                                                    |  |
|                                                                                                    |  |
| Alamat Asal                                                                                                    |  |
|                                                                                                    |  |
| Keperluan                                                                                                    |  |

Gambar 3. Desain Tampilan Tambah Data Surat

| DESA HANAKAU                       | Surat F | (eterangan Tidak | Mamp             |                  |                  |           |         |                  |          |
|------------------------------------|---------|------------------|------------------|------------------|------------------|-----------|---------|------------------|----------|
| Beranda                            | No      | Nama lengkap     | 16<br>Lahir      | Jenis<br>Kelamin | No nik           | pekerjaan | alamat  | keperkaan        | satus    |
| Permohonan Surat 🛛 🖉               | 005     | Ahmad syahputra  | 21 april<br>2020 | Laki laki        | 180409<br>645566 | Pelajar   | Hanakau | Lampung<br>barat | Diterima |
| Cetak Permohonan Surat 🛛 📿         |         |                  |                  |                  |                  |           |         |                  |          |
| Cetak Surat Keterangan Domisili    |         |                  |                  |                  |                  |           |         |                  |          |
| O Cetak Surat Keterangan Kematian  |         |                  |                  |                  |                  |           |         |                  |          |
| Cetak Surat Keterangan Tidak Mampu |         |                  |                  |                  |                  |           |         |                  |          |
| 🔿 Cetak Surat Keterangan Usaha     |         |                  |                  |                  |                  |           |         |                  |          |
| Logout                             |         |                  |                  |                  |                  |           |         |                  |          |
| 1                                  |         |                  |                  |                  |                  |           |         |                  |          |
|                                    |         |                  |                  |                  |                  |           |         |                  |          |

Gambar 4. Desain Tampilan Menu Cetak Surat

| Sistem Informasi<br>Desa Hanakau | Home Contact                 |                              |                                 |                           |
|----------------------------------|------------------------------|------------------------------|---------------------------------|---------------------------|
| Search Q                         |                              |                              |                                 |                           |
| Beranda                          | Surat Keterangan<br>Domisili | Surat Keterangan<br>Kematian | Surat Keterangan<br>Tidak Mampu | Surat Keterangan<br>Usaha |
| Permohonan Surat                 | Selengkapnya                 | Selengkapnya                 | Selengkapnya                    | Selengkapnya              |
| Cetak Permohonan Surat           |                              |                              |                                 |                           |
| Pengguna                         |                              |                              |                                 |                           |
| Logout                           | ]                            |                              |                                 |                           |
|                                  |                              |                              |                                 |                           |
|                                  |                              |                              |                                 |                           |
|                                  |                              |                              |                                 |                           |
|                                  |                              |                              |                                 |                           |

Gambar 5. Desain Tampilan Awal Admin

## 3. Implementasi Sistem

#### a. Hasil

Hasil yang didapat dari penelitian yang dilakukan oleh penulis adalah Sistem Informasi Layanan Kpendudukan Desa Hanakau Berbasis Web Menggunakan PHP Dan MySQL. Adapun tampilan dari sistem informasi ini adalah sebagai berikut:

#### 1) Form Login Admin

Dalam melakukan *login* admin perlu memasukan username dan password untuk masuk ke website desa Hanakau.

| Sistem Inform | asi Layanan             |  |
|---------------|-------------------------|--|
| Kependu       | dukan                   |  |
| Desa Han      | akau                    |  |
| admin         | =                       |  |
|               | ۵                       |  |
|               | Concerned in the second |  |

Gambar 6. Tampilan Login Admin

2) Tampilan Login Penduduk

Dalam melakukan login penduduk perlu mendaftar terlebih dahulu dengan klik Daftar Akun dengan mengisi Username, Email, dan Password Masing – masing. Username yang di isikan oleh penduduk menggunakan NIK Penduduk. Setelah penduduk berhasil register penduduk akan masuk ke website desa Hanakau dan dapat melakukan permohonan surat yang ingin di pergunakan oleh penduduk

| 🖸 Desa Harakau (Derfebarz) 🛛 🛛 📘 Login (1854 HArakita) | * *                       | 14        | 0 - 0 - 1 |
|--------------------------------------------------------|---------------------------|-----------|-----------|
| ← → ⑦ ◎ locahost/hanakau/auth/login                    |                           |           | * 9 ¢ Z   |
|                                                        |                           |           |           |
|                                                        |                           |           |           |
|                                                        | DESA HANA                 | KAU       |           |
|                                                        |                           |           |           |
|                                                        | Masuk Dengan Email & Pasa | word Anda |           |
|                                                        |                           |           |           |
|                                                        | yuaankattgmai com         | ~         |           |
|                                                        |                           |           |           |
|                                                        | Ingat Sava                | € Masuk   |           |
|                                                        | Lupa Kata Sandi?          |           |           |
|                                                        | Daftar Akun               |           |           |
|                                                        |                           |           |           |
|                                                        |                           |           |           |
|                                                        |                           |           |           |

Gambar 7. Tampilan Login Penduduk

## 3) Tampilan Menu Daftar Penduduk

Tampilan Menu Daftar Akun Penduduk merupakan tampilan untuk penduduk daftar terlebih dahulu dengan menggunakan NIK, dan Password, serta Email penduduk. Untuk mendaftar penduduk perlu klik daftar akun yang terdapat dipaling bawah tampilan.

| Masuk Dengan Email & Pi        | account Anda |
|--------------------------------|--------------|
| yulaarka@gmail.com             | Ø            |
|                                | â            |
| Inpit Saya                     | •Mank        |
| Lupa Kata Sandi?<br>Daftar Nom |              |

Gambar 8. Tampilan Menu Daftar Penduduk

#### 4) Tampilan Halaman Admin

Pada tampilan halaman admin terdiri dari menu Beranda, Permohonan Surat dari penduduk, dan Cetak Permohonan Surat, serta data Pengguna.

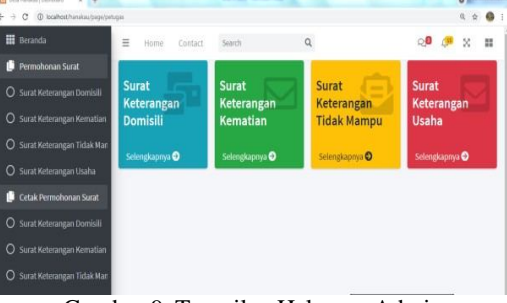

Gambar 9. Tampilan Halaman Admin

## 5) Tampilan Halaman Beranda Penduduk

Tampilan Halaman Beranda Penduduk sama dengan beranda administrator yang membedakannya yaitu penduduk melakukan surat permohonan dan admin melakukan persetujuan permohonan surat

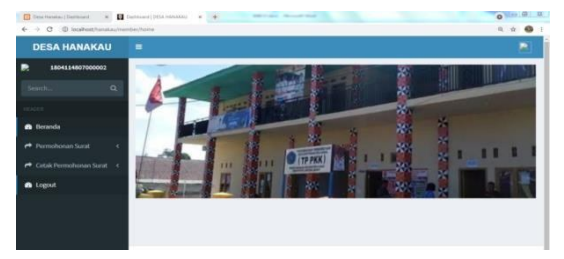

Gambar 10. Tampilan Beranda Penduduk

6) Tampilan Menu Permohonan Surat Kematian

Tampilan Halaman Menu Permohonan Surat Kematian merupakan tampilan untuk mengisi dataanggota keluarga yang meninggal dunia dengan mengisi Data – data lengkap penduduk yang meninggal

| <ul> <li>← → Cl (0) localitati/tail</li> </ul> | Aau/rienitist/suist_Seblematian  | R # 🚳 |
|------------------------------------------------|----------------------------------|-------|
| DESA HANAKA                                    |                                  |       |
|                                                | Tambah Surat Keterangan Kematian |       |
|                                                | Nama Lengkap                     |       |
|                                                | Manukan Naria Lengbagi           |       |
|                                                | Tempat Lahir                     |       |
| Beranda                                        | Maustan Terrgat Lahir            |       |
|                                                | Tanggat Lahir                    |       |
|                                                | mm/dd/yggy                       |       |
|                                                | Jenis Kelamin                    |       |
| . collea                                       | Matokan Jeris Kelanin            |       |
|                                                | NoNik                            |       |
|                                                | Matukan No Nik                   |       |
|                                                | Kewarganegaraan                  |       |
|                                                |                                  |       |

Gambar 11. Tampilan Permohonan Surat Kematian

#### 7) Tampilan Permohonan Surat Domisili

Tampilan Halaman Menu Permohonan Surat Domisili merupakan tampilan menu untuk mengisi data penduduk yang datang dan wajib menyertakan surat domisili tempat asal

| ← → C (© localhost/humatias/m | enterchung, Jestonius                                                  | R 🕆 🏝 1 |
|-------------------------------|------------------------------------------------------------------------|---------|
| DESA HANAKAU                  |                                                                        |         |
| 1804114807000002              |                                                                        |         |
|                               | Tambah Surat Keterangan Domisili<br>Nama Lengkap<br>Manden Banal anden |         |
| 📾 Deranda                     | Tempat Lahir                                                           |         |
|                               | Masakan Tempat Labis                                                   |         |
|                               | Tanggal Lahir                                                          |         |
| <ul> <li>Logout</li> </ul>    | mm/dd/yyyy                                                             | •       |
|                               | Jenis Kelamin                                                          |         |
|                               | Masukan Jeris Kelurrin                                                 |         |
|                               | No Nik                                                                 |         |
|                               | Masukan No Nik                                                         |         |

Gambar 12. Tampilan Permohonan Surat Domisili

8) Tampilan Permohonan Surat Tidak Mampu

Tampilan Halaman Menu Permohonan Surat Tidak Mampu merupakan tampilan menu untuk mengisi data penduduk yang kurang mampu seperti biaya siswa, penduduk yang lanjut usia, dan penduduk dengan permasalahan ekonomi rendah

| (Inter Hanston ) Derittored W | Dentored (185A hallshap) a + market and and and      | 0     |
|-------------------------------|------------------------------------------------------|-------|
| ← → C © locatheet/hanal.ac/   | namber (sur M, Nettickkimamps)                       | Q 🕁 👗 |
| DESA HANAKAU                  |                                                      |       |
| 1804114807000002              | Tambah Surat Keterangan Kurang Mampu<br>Nama Lengkap |       |
|                               | (Masukan Norva Lengkap)                              |       |
|                               | Tempat Lahir                                         |       |
| 🙃 Deranda                     | Manukan Tempat Lahir                                 |       |
|                               | Tanggal Lahir                                        |       |
| r Cetak Permohonan Surat      | mm/dd/yyyy                                           | -     |
| n Logout                      | Jenis Kelamin<br>Masukan Jenis Kolamin               |       |
|                               | No Nik                                               |       |
|                               | Masukan No Nik                                       |       |
|                               | Agama                                                |       |
|                               |                                                      |       |

Gambar 13. Tampilan Permohonan Surat Tidak Mampu

Tampilan Menu Permohonan Surat Usaha merupakan tampilan menu untuk mengisi data penduduk yang sudah membuka usaha sendiri dengan bantuan surat ini maka penduduk tidakakan susah dalam peminjaman data ke Bank dan untuk membuktikan dagangan yang di jual tidak ilegal

| C restaure transmit             | Contraction water a t                                                 | 0        |
|---------------------------------|-----------------------------------------------------------------------|----------|
| ← → C @ tocalhost/hanakas       | divember/turat, kekuaha                                               | 0 ¢ \$ 1 |
| DESA HANAKAU                    |                                                                       | 2        |
| 2 1804114807000002<br>Search. Q | Tambah Surat Keterangan Usaha<br>Nana Lengkap<br>Masakan Kara Lengkap |          |
|                                 | Tempat Lahir                                                          |          |
| 🙆 Beranda                       | Masukan Tempat Lahir                                                  |          |
|                                 | < Tanggal Lahir                                                       |          |
| 🕐 Cetak Permohonan Surat        | < mm/dd/yyyy                                                          | •        |
| 🙃 Logout                        | Jenis Kelamin<br>Masukan Jenis Kelamin                                |          |
|                                 | No Nik                                                                |          |
|                                 | Masukan No Nik                                                        |          |
|                                 | Agama                                                                 |          |
|                                 | Masukan Agama                                                         |          |

Gambar 14. Tampilan Permohonan Surat Usaha

#### 10) Tampilan Permohonan Surat Admin

Tampilan Menu Permohonan Surat Admin merupakan tampilan halaman yang memeriksa permohonan dari penduduk apakah Data – data yang dimasukan benar atau ada kesalahan, admin akan mengubah status permohonan surat penduduk apakah di terima atau di tolak.

| F → O @ localhost;hanakau/Turat,Dir | al/tarat_betchmull/velt/s13452c%ebbed | 0.9 |
|-------------------------------------|---------------------------------------|-----|
| Sistem Informasi                    | Indonesia                             |     |
| Desa Hanakau                        | Alamat Sekarang                       |     |
|                                     | Hanakau                               |     |
| Search Q                            | Alamat Asal                           |     |
| III Beranda                         | Sumber Jaya                           |     |
| 🏥 Permohonan Surat 🔍 <              | Keperiuan                             |     |
| 🏥 Cetak Permohonan Suraf            | Syarat Pembuatan Kartu Keluarga       |     |
| III Pengguna                        | Belum Diverifikasi                    | v   |
| I Logout                            | Belum Diverlfikasi                    |     |
|                                     | Diterima                              |     |
|                                     | Ditolak                               |     |

Gambar 15. Tampilan Permohonan Surat Admin

#### 11) Tampilan Cetak Surat Admin

Tampilan Halaman Cetak Surat Admin merupakan tampilan admin yang dapat melihat penduduk cetak surat permohonan.

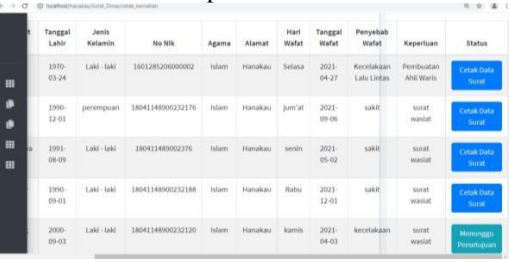

Gambar 16. Tampilan Cetak Surat Admin

12) Tampilan Cetak Permohonan Surat Penduduk

Tampilan Menu Cetak Permohonan Surat Penduduk merupakan tampilan halaman yang sudah Diverifikasi oleh admin desa Hanakau apakah permohonan surat yang di ajukan penduduk masih Dalam Proses, Diterima, atau Ditolak.

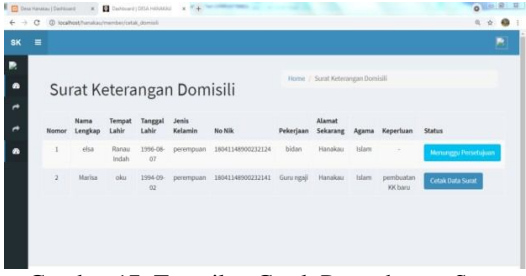

Gambar 17. Tampilan Cetak Permohonan Surat Penduduk

## 13) Tampilan Cetak Permohonan Surat Kematian

Tampilan Cetak Permohonan Surat Kematian merupakan tampilan surat kematian yang sudah dapat di download oleh penduduk yang melakukan permohonan surat tersebut.

| a serve extension e                                                                                                    |                                                                                                    |          |               |               |         | 0     |
|----------------------------------------------------------------------------------------------------|----------------------------------------------------------------------------------------------------|----------|---------------|---------------|---------|-------|
| member/cetak_kem                                                                                                    | atian/cetak/61505db/bcc372                                                                                                    |          |               |               |         | 0.0 4 |
|                                                                                                    | PEMERENTAR KAR PATEN LAMPUNG BAR                                                                                                    | AT .     | Print         |               | 1 page  |       |
| <u> </u>                                                                                                    | PERON BANAKAR                                                                                                    |          | Destination   | B Dave as FOF | -       |       |
|                                                                                                    | and a manual approximation                                                                                                    |          |               |               |         |       |
| Acquite New Housings Screeners                                                                                                    | a faka kabupaté Carpanj Bata, anarangka Angar aksarras kakta                                                                                                    |          | - ages        |               | -       |       |
| Roman Longhay<br>Roman Latter<br>Temport Latter<br>Joseph Latter                                                                                                    | C Virtue Apula<br>C Malagines<br>C 1994 Add. Add<br>C 4 add - Satal                                                                                                    |          | Layout        | Portal        | -       |       |
| No No.<br>Even al georgen teor<br>Agenta<br>Parkeri jesen Kanakilev<br>Mesenet<br>Kani Warlad<br>Endek sociologijal Anstino pol<br>Endegat Warlad<br>Particihadi Romanitan<br>Kinggat Warlat<br>Kinggat Warlat | enclosed and the second second s |          | More settings |               |         |       |
| Roberts income line.                                                                                                    | dependent re-many better discus does that manager trans-                                                                                                    |          |               |               |         |       |
| Realize and Annuage I                                                                                                    | tenden tel dina ante Aproposito elegenco mettos mina                                                                                                    | 1000.000 |               |               |         |       |
| -                                                                                                    | Manus Minanakana, 40-49-40<br>1-a Alingada Share                                                                                                    |          |               |               |         |       |
| (These facely                                                                                                    |                                                                                                    |          |               |               |         |       |
|                                                                                                    |                                                                                                    |          |               |               |         |       |
|                                                                                                    |                                                                                                    | -        |               | Sere          | Carvori |       |
|                                                                                                    |                                                                                                    |          |               |               |         |       |

Gambar 18. Tampilan Cetak PermohonanSurat Kematian

14) Tampilan Cetak Permohonan Surat Domisili

Tampilan Cetak Permohonan Surat Domisili merupakan tampilan surat Domisili yang sudah dapat di download oleh penduduk yang melakukan permohonan dengan keperluan pembuatan KK baru.

|                                                                                                    | territoroge local                                                                                                    | 100000                                                                                                    |               |        |  |
|----------------------------------------------------------------------------------------------------|----------------------------------------------------------------------------------------------------|----------------------------------------------------------------------------------------------------|---------------|--------|--|
| PEMER                                                                                                    | NTAB KARLPATEN LAMPING BARAT                                                                                                    | Print                                                                                                    |               | 1 page |  |
| <u> </u>                                                                                                    | PERON BLOCKRAD                                                                                                    | Destination                                                                                                    | B Dave as FOF |        |  |
|                                                                                                    | T BETER ONLY TO BETER OF                                                                                                    | 100000                                                                                                    |               |        |  |
| Equily New Handles Commission Index Relenged                                                                | a hangang Band menangkat dangan administra halina                                                                                                    | a subscription of the subscription of the subs |               |        |  |
| Respectation - size<br>Respectation - size<br>Respectation - size                                           |                                                                                                    | Layout                                                                                                    | Portial       | -      |  |
| Ana hak - percentagement<br>Ana hak - percentagement<br>Ana hak - percentagement<br>Ana hak - filerin egypt |                                                                                                    |                                                                                                    |               |        |  |
| Agentes : Mante<br>Brates Normin : Manthalt                                                                 |                                                                                                    | More settings                                                                                                    |               | 2      |  |
| Name Los des adapted                                                                                        |                                                                                                    |                                                                                                    |               |        |  |
| Apportant Schorong Handbarn A.A. Sara                                                                       |                                                                                                    |                                                                                                    |               |        |  |
| Andreaday, Providence of the Internet August                                                                | Andrew Lang and A Statistic Lease, came an other sight torquisite descent                                                                                                    |                                                                                                    |               |        |  |
| tern berrages to disches and property                                                                       | a setue pertaman karin kalmagi (Mk) dar bablis oli 16 pasad 1971                                                                                                    |                                                                                                    |               |        |  |
| Realized to a futuralized in Minut Section Mark                                                             | poplar alogeness in the side logels ing interimination and                                                                                                    |                                                                                                    |               |        |  |
| Promition                                                                                                   | Providential and the state of the state of t |                                                                                                    |               |        |  |
| Oferhal                                                                                                    |                                                                                                    |                                                                                                    |               |        |  |
|                                                                                                    |                                                                                                    |                                                                                                    |               |        |  |
|                                                                                                    |                                                                                                    |                                                                                                    |               |        |  |
|                                                                                                    |                                                                                                    |                                                                                                    | Serve .       | Cancel |  |
|                                                                                                    |                                                                                                    |                                                                                                    |               |        |  |

Gambar 19. Tampilan Cetak PermohonanSurat Domisili

## 15) Tampilan Cetak Surat Tidak Mampu

Tampilan Cetak Permohonan Surat Tidak Mampu merupakan tampilan surat Tidak Mampu yang sudah dapat di download oleh penduduk yang melakukan permohonan dengan keperluan ekonomi

| arrest practice                                                                                                    | the feature of the second                                                                                                    |               |             |        |  |
|----------------------------------------------------------------------------------------------------|----------------------------------------------------------------------------------------------------|---------------|-------------|--------|--|
| PENER                                                                                                    | NTAR KAREPATEN LAMPING BARAT                                                                                                    | Print         |             | 1 page |  |
| <u> </u>                                                                                                    | PERON HANAKAD                                                                                                    | Destination   | Same as PDF | -      |  |
|                                                                                                    | and the second sector of the second second se |               |             | -      |  |
| August New Yorking Common Value & Property                                                                                | e Langeng Root, som riggten linget schwarten fallen.                                                                                                    | - april       | 40          |        |  |
| Trapar Longing - And syspense<br>Trapar Lake - Survey<br>Trapar Lake - 1960-1240                                          |                                                                                                    | Layout        | Potst       |        |  |
| Na Na i dhala affalli (17)<br>Ngana i Maa<br>Naan Kaoli (Maada<br>Marijaan gahijar<br>Unati (Maadan<br>Kapalaan i Janajar |                                                                                                    | More settings |             |        |  |
|                                                                                                    | Ann ing bag discussion for any states over the second                                                                                                    |               |             |        |  |
| supplier to some shirts.                                                                                                  |                                                                                                    |               |             |        |  |
| Franker                                                                                                    | Brockwards, P. W.D.                                                                                                    |               |             |        |  |
| (And a sparter                                                                                                    |                                                                                                    |               |             |        |  |
|                                                                                                    |                                                                                                    |               |             |        |  |
|                                                                                                    |                                                                                                    |               |             |        |  |
|                                                                                                    |                                                                                                    |               |             |        |  |

Gambar 20. Tampilan Cetak Surat Tidak Mampu

# b. Pembahasan

1) Pembuatan Database

Untuk memulai membuat database, pastikanterlebih dahulu software XAMPP telah aktif dan bisa berjalan dengan baik. adapun langkah pembuatan database MySQL menggunakan PhpMyAdmin adalah sebagai berikut :

 a) Bukalah aplikasi XAMPP, bisa melalui Start menu atau desktop, dan klik aplikasi XAMPP. Setelah terbuka, silahkan klik tombol Start pada kolom Action sehingga tombol tersebut berubah menjadi Stop

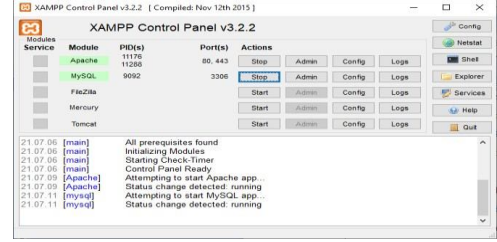

Gambar 21. Tampilan XAMPP yang Sedang dijalankan

 b) Setelah XAMPP diaktifkan, Sekarang bukalah browser Anda, misalnya saya menggunakan browser google crome dan ketikkanhttp://localhost/phpmyadmin.

| hphMyAdmin<br>& | - (#Sanes 12/081                                     |                                |        |  |  |  |  |  |  |  |  |
|-----------------|------------------------------------------------------|--------------------------------|--------|--|--|--|--|--|--|--|--|
|                 | Databases                                            | i 🚔 Export 🚔 Import 🥜 Settings | ▼ More |  |  |  |  |  |  |  |  |
|                 | Collation                                            | <ul> <li>✓ Create</li> </ul>   |        |  |  |  |  |  |  |  |  |
|                 | db_hanaku Lietus_needisis_ct mi Check privileges     |                                |        |  |  |  |  |  |  |  |  |
|                 | entomation_scheme untegeneral_ci + Check proleges    |                                |        |  |  |  |  |  |  |  |  |
|                 | mysel Intist_seetist_ct at Chick privileges          |                                |        |  |  |  |  |  |  |  |  |
|                 | performance_schema sefe_powerst_ct + Check privleges |                                |        |  |  |  |  |  |  |  |  |
|                 | phomysdmin     where any Check provileges            |                                |        |  |  |  |  |  |  |  |  |
|                 | Most     Institutional a Check privileges            |                                |        |  |  |  |  |  |  |  |  |
|                 | Total: 6 Letist_suedisk_cl                           |                                |        |  |  |  |  |  |  |  |  |

Gambar 22. Tampilan PhpMyAdmin

- c) Selanjutnya untuk membuat database baru maka klik "New" yang terletak dipojok kiri atas PhpMyAdmin.
- d) Masukkan nama database yang akan dibuat misalnya disini saya akan membuat database desa hanakau, maka masukkan nama database "db\_hanaku" klik "Create", maka secara otomatis database yang ingin dibuat telah terbentuk.
- e) Lalu akan muncul tampilan database yang dibuat serta tampilan untuk untuk membuat table.
- f) Selanjutnya Pada bagian Name ketikkan nama- nama field sesuai dengan struktur field yang akan dibuat. Pada bagian Data Type tentukan tipe data untuk masingmasing field. Tentukan ukuran field pada bagian length/values, kemudian tentukan juga index untuk field yang memiliki kata

kunci yang unik dengan index primary key kemudian klik save. Maka tabel tersebut sudah berhasil dibuat.

| A the internal of the internal of the i                                                                                                    | ohoMuAdmin                                                |   | 😴 👘 Server 127.0.0 1 x 👔 Database db hanaku x 👔 Table 1b aktalematian |                 |               |           |            |      |         |         |        |           |                |              |
|----------------------------------------------------------------------------------------------------|-----------------------------------------------------------|---|-----------------------------------------------------------------------|-----------------|---------------|-----------|------------|------|---------|---------|--------|-----------|----------------|--------------|
| Image         Finance         Space         Catalon Admitter Nal Defect Earn Action           Image         Image                                                                                                    | A O O O C                                                 |   | Bro                                                                   | wse 🦌 Structure | Belation view | Search Bi | insert 🚊   | En   | port 📃  | Impor   | e es p | rivileges | ₩ 1            | pre .        |
| Import         Import         Import<                                                                                                    | - S New                                                   |   |                                                                       | Name            | Type          | Collation | Attributes | Null | Default | Extra A | Action |           |                |              |
| B/ BL/0007proll         2         August         usthin(15)         No         J Doops (Doops (Doops / Doops / Doo                                                                                                    | - Row                                                     |   | 1                                                                     | ы 🔶             | varchar(15)   |           |            | No.  | None    | -       | Change | Crop      | Prin<br>V More | ay           |
| B/ B_Liner         3         mms_ingstgs         scclas(3)         No         // Decgs         Geograp         Geograp <td< td=""><td><ul> <li>N tbl_konfigurasi</li> <li>N tbl_tole</li> </ul></td><td>۵</td><td>2</td><td>no_surat</td><td>varchar(15)</td><td></td><td></td><td>No</td><td>None</td><td>1</td><td>Change</td><td>Chop</td><td>Pres<br/>Work</td><td>ay.</td></td<>                                                                                                    | <ul> <li>N tbl_konfigurasi</li> <li>N tbl_tole</li> </ul> | ۵ | 2                                                                     | no_surat        | varchar(15)   |           |            | No   | None    | 1       | Change | Chop      | Pres<br>Work   | ay.          |
| 2         P. Statemanna         -         1         M. With verticable         No         A Design (B / Log (B / Log (B / Lo                                                                                                    | 8.1/ tbl_user                                             | D | 3                                                                     | nama_lengkap    | vaschar(50)   |           |            | No   | None    |         | Change | Drop      | Prin<br>Work   | any          |
| Image: Second second second                                                                                                    | + > b_aktekometian                                        |   | 4                                                                     | tmp_lahir       | varchar(50)   |           |            | No   | None    | 1       | Change | Crop      | Print<br>Wate  | 197 <u>7</u> |
| #/# 0_working         0         Beg_working         0         0         Description         No         # Description         - Minis                                                                                                    | * Matur rangerusaha                                       | ٥ | 5                                                                     | tgl_lahir       | date          |           |            | No   | None    |         | Change | Crop      | Prin<br>More   | ary          |
| () Internation potential<br>() Internation potential<br>() Internation po |                                                           |   | 6                                                                     | jns_kelamin     | varchar(15)   |           |            | No   | Nisoe   | 3       | Change | Crop      | Prin<br>Wate   | ary          |
| graphing of the set of the set of the                                                                                                    | information_schema                                        | ۵ | 7                                                                     | no_nik          | varchar(17)   |           |            | No   | None    | 4       | Change | Crop      | Prin<br>V More | ary          |
| g phomyadmin9 agama varchar(15) No None ∳ Change @ Drop ∳ Primary<br>w More ↓ Wore                                                                                                    | g performance_schema                                      |   | 8                                                                     | kewarganegaraan | varchar(25)   |           |            | No   | N009    |         | Change | Crop      | Print<br>Water | ary<br>t     |
|                                                                                                    | g phpmyadmin<br>g test                                    | 0 | 9                                                                     | agama           | varchar(15)   |           |            | No   | None    |         | Change | Drop      | Print<br>Work  | ay           |

Gambar 23. Tampilan table aktakematian

| phpMuAdmin                                                                                                    | 1 | -S  | erver: 127.0.0.1 » | Database db han | iku » 🚮 Table | 0.0   | onilinple | 993    |         |       |         |            |             |            |
|----------------------------------------------------------------------------------------------------|---|-----|--------------------|-----------------|---------------|-------|-----------|--------|---------|-------|---------|------------|-------------|------------|
| 2000¢                                                                                                    | 1 | Bro | wse 🎉 Struc        | ture 🛛 SQL      | Search        | F     | Insert    | iii Ea | port    | inp:  | at 🔬    | Privileges | <b>v</b>    | Vore       |
| ecent Favorites                                                                                                    |   | 1   | able structure     | Relation view   |               |       |           |        |         |       |         |            |             |            |
| New                                                                                                    |   | :   | Name               | Type            | Coll          | ation | Attribut  | s Nul  | Default | Extra | Action  |            |             |            |
| gi db_hanaku<br>New                                                                                                | 0 | 1   | id 🔑               | varchar(15)     |               |       |           | No     | None    |       | Chang   | e 🤤 Drop   | Pri<br>▼Mo  | mary<br>ie |
| B. M bl_konfgutesi                                                                                                 | 0 | 2   | no_surat           | varchar(15)     |               |       |           | No     | None    |       | 🥜 Charg | e 🤤 Drop   | Pn<br>▼Mo   | mary<br>19 |
| e.∦ bl_user<br>e.⊮ bladmin                                                                                         | D | 3   | nama_lengkap       | varchar(50)     |               |       |           | No     | None    |       | 🥜 Chasg | e 🤤 Drop   | Pn<br>▼Ma   | mary<br>19 |
| E.M. D_aktakematian                                                                                                | 0 | 4   | tmp_lahir          | varchar(50)     |               |       |           | No     | None    |       | 2 Chang | e 🤤 Drop   | Pri<br>Vilo | mary<br>19 |
| <ul> <li>b_demittetinggal</li> <li>b_demittetinggal</li> <li>b_demittetinggal</li> <li>b_demittetinggal</li> </ul> | D | 5   | tgi_ihr            | dale            |               |       |           | No     | None    |       | 🥜 Chang | e 🥥 Drop   | Pn<br>▼Mo   | mery<br>re |
| <ul> <li>b_kurangmampu</li> <li>b_penduduk</li> </ul>                                                              |   | 6   | jns_kelamin        | varchar(15)     |               |       |           | No     | None    |       | 🖉 Chang | e 🤤 Drop   | Pn<br>▼Mo   | mary<br>18 |
| information_schema                                                                                                 | D | 7   | no_nik             | varchar(17)     |               |       |           | No     | None    |       | 2 Chang | e 🤤 Drop   | Ph<br>▼Mo   | mary<br>19 |
| performance_schema                                                                                                 | 0 | 8   | pekerjaan          | varchar(50)     |               |       |           | No     | None    |       | 2 Chang | e 🤤 Drop   | Pri<br>VIII | mary<br>N  |
| j phpmyadmin<br>ji test                                                                                            | 0 | 9   | agama              | varchar(15)     |               |       |           | No     | None    |       | 🖉 Chaog | e 🤤 Drop   | Ph<br>V Ma  | mary<br>re |
|                                                                                                    | - |     |                    |                 |               |       |           |        |         |       |         |            |             |            |

Gambar 24. Tampilan table domiltmptinggal

| 2000¢               |   | 🔹 🕼 Server 127 6.0 1 x 👔 Database do hanalu x 📲 Table do jeterarganezha 🧄 🖞 |              |             |        |              |        |         |          |        |           |                                    |  |
|---------------------|---|-----------------------------------------------------------------------------|--------------|-------------|--------|--------------|--------|---------|----------|--------|-----------|------------------------------------|--|
|                     | 1 | Bro                                                                         | wse 🕅 Strue  | ture 📗 SQL  | Search | i Insert     | iii e  | iport 📕 | Import   | #1 P   | tivileges | ▼ More                             |  |
| ent Fevortes        |   | :                                                                           | Name         | Type        | Collat | ion Attribut | rs Nul | Default | Extra Ac | tion   |           |                                    |  |
| o New               | ٥ | 1                                                                           | id 🔑         | varchar(15) |        |              | No     | None    | 1        | Change | Drop      | Primary<br>Vision                  |  |
| j db_hanaku<br>New  |   | 2                                                                           | no_surat     | varchar(15) |        |              | No     | None    | 2        | Change | O Diop    | <mark>&gt;</mark> Primary<br>▼More |  |
| K. M bl_konfigurasi | ٥ | 3                                                                           | nama_lengkap | varchan(50) |        |              | No     | None    | 1        | Change | 😫 Drop    | <mark>∕</mark> Primary<br>▼More    |  |
| Liv bluser          |   | 4                                                                           | tmp_lahir    | varchar(50) |        |              | No     | Non     | 1        | Change | O Drop    | Primary<br>Wore                    |  |
| 1 b_ektakematian    | ٥ | 5                                                                           | tgl_lahir    | date        |        |              | No     | None    | 1        | Change | Drop      | Primary<br>▼More                   |  |
| b_domitirptinggal   |   | 6                                                                           | jns_kelamin  | varchai(15) |        |              | No     | Nooe    | 1        | Change | Olop Diop | Primary<br>▼More                   |  |
| b_kurangmampu       | ٥ | 7                                                                           | no_nik       | varchar(17) |        |              | No     | Nooe    | 1        | Change | 😂 Drop    | Primary<br>▼More                   |  |
| information_schema  |   | 8                                                                           | agama        | varchar(15) |        |              | No     | Nooe    | J        | Change | Olop 👌    | Primary<br>Wore                    |  |
| performance_schema  | ٥ | 9                                                                           | status_kawin | varchai(15) |        |              | No     | None    | 1        | Change | Orop      | Primary<br>More                    |  |
| ptp_itucture P      |   | 10                                                                          | pekerjaan    | varchar(25) |        |              | No     | None    | J        | Change | 🖨 Diop    | Primary<br>Wore                    |  |

| Gambar | 25. | Tamp | ilan | table | keteranganusaha |
|--------|-----|------|------|-------|-----------------|
|        |     |      |      |       | 11              |

| - t- Mu Admin         | 💼 📹 Server, 127 0.0 1 x 🔮 Dalabase, db. hanaku x 🜉 isble, 1b. kurangmampu |      |                |              |        |           |     |        |        |        |           | 6 5               |
|-----------------------|---------------------------------------------------------------------------|------|----------------|--------------|--------|-----------|-----|--------|--------|--------|-----------|-------------------|
| 요 9 0 0 0             | 9                                                                         | Brow | se 🛛 Structur  | e 📑 SQL      | Search | ji Insert | a e | port i | Import | ej P   | rivileges | ▼ More<br>▼ More  |
|                       | D                                                                         | 3    | nama_lengkap   | vaxhar(50)   |        |           | No  | None   | 1      | Change | Orop      | Primary<br>V Mare |
| B G do_hanaku         |                                                                           | 4    | tmp_lahir      | varchar(50)  |        |           | No  | Note   | 2      | Change | O Drop    | Primary<br>More   |
| 8. H bi_konfgurasi    | D                                                                         | 5    | tgl_labir      | date         |        |           | No  | None   | 1      | Change | Coop      | Primary<br>Wore   |
| (8-14 DL_toe          |                                                                           | 6    | jns_kelamin    | varchar(15)  |        |           | No  | None   | 2      | Change | Crop      | Primary<br>Wate   |
| H D_admin             | 0                                                                         | 1    | no_nik         | varchar(17)  |        |           | No  | None   | 1      | Charge | Chob      | Primary<br>Mole   |
| B. M. D_domitmptrogal |                                                                           | 8    | agama          | varchar(15)  |        |           | No  | Noor   | 0      | Change | Crop      | Primary<br>Wate   |
| * k b_kuangmampu      | D                                                                         | 9    | status_kawin   | varchar(20)  |        |           | No  | None   | 1      | Charge | Drop      | Printery<br>Vice  |
| Je D_penduduk         |                                                                           | 10   | pekerjaan      | varchar(25)  |        |           | No  | None   | 1      | Change | Crop      | Primary<br>Waxe   |
| e mysq                | ۵                                                                         | 11   | alamat         | varchar(50)  |        |           | No  | None   | 1      | Change | Orop      | Primary<br>More   |
| E-3 ptpmyadmin        | 0                                                                         | 12   | keperluan      | vatchar(150) |        |           | No  | None   | 0      | Charge | Orop      | Primary<br>More   |
| Bing test             | 4                                                                         | 13   | kurangmampu_id | ini(10)      |        |           | No  | None   | 1      | Charge | O Drop    | Primary           |

Gambar 26. Tampilan table kurangmampu

## KESIMPULAN

Berdasarkan hasil penelitian dan Data-data yang diperoleh selama melakukan penyusunan tugas akhir ini, maka penulis dapat memberikan kesimpulan sebagai berikut:

Desa Hanakau Kecamatan Sukau merupakan salah satu desa dari sekian banyak desa di Kecamatan Sukau, didirikan pada tahun 1963. Awal mula Desa Hanakau masih bergabung dengan Pekon Sukarami lalu kemudian ada program pemecahan pekon/desa dan kemudian dusun hanakau memutuskan untuk mendirikan pekon/desa sendiridengan Kepala desa dan sampai saat ini desa Hanakau sudah terbilang maju dari segi pembangunan.

- Proses pengelolaan data kependudukan Desa Hanakau masih dilakukan secara manual dengan menemui langsung, dan kendala waktu Sehingga proses layanan menjadi tidak efesien dan efektif maka dibentuklah sistem informasi berbasis web layanan kependudukan desa hanakau.
- 2. Sistem layanan kependudukan ini memuat surat permohonan penduduk kepada kantor desa, seperti surat keterangan domisili, surat keterangan kematian, surat keterangan tidak mampu, dan surat keterangan usaha
- 3. Dalam pembuatan Sistem Informasi ini metodologi penelitian yang digunakan adalah pengumpulan data (wawancara, observasi, metode referensi).
- 4. Dengan adanya Sistem Informasi Layanan Kependudukan ini diharapkan dapat memudahkan masyarakat dalam pengurusan data-data kependudukan.
- 5. Sistem Informasi Layanan Kependudukan Desa Hanakau Berbasis Web ini dibangun dengan menggunakan PHP dan MySQL
- 6. Website ini dapat di akses pada alamat http://hanakau-desa.com
- 7. *Website* ini dapat menampilkan informasi surat permohonan yang ada di kantor desa Hanakau
- 8. *Website* ini memiliki fasilitas *download atau* cetak surat yang tedapat pada menu cetak laporan surat

#### SARAN

Saran yang dapat disampaikan sehubungan dengan penelitian ini agarmemperoleh hasil yang lebih baik antara lain :

- 1. Pokok pembahasan yang dibuat dalam sistem informasi ini terbatas hanya membahas tentang surat keterangan domisili, surat keterangan kematian, surat keterangan tidak mampu, dan surat keterangan usaha.
- 2. Sistem Informasi Layanan Kependudukan ini masih banyak kekurangan didalamnya dan belum sempurna dan masih dapat dikembangkan lagi sesuai kebutuhan yang di inginkan oleh Kantor Desa Hanakau Kecamatan Sukau
- 3. Perlu adanya *backup* data dan *report* surat secara berkala untuk mengantisipasi terjadinya kerusakan data yang telah disimpan dan mungkin saja keperluan *hard copy* secaradadakan.
- 4. Website ini dihosting dengan medium domaindan

dengan masa pembelian selama satu tahun.

## DAFTAR PUSTAKA

- Pengertian Sistem Informasi dan Komponenkomponen sistem informasi. Diakses pada tanggal 03-Juni-2021 pukul 21:34 WIB dari <u>https://www.gurupendidikan.co.id/pengertian</u> <u>-sistem-informasi/</u>
- Pengertian Layanan Kependudukan. Diakses pada tanggal 03-Juni-2021 pukul 21:00 WIB dari https://paralegal.id/pengertian/kependudukan/
- Pengertian Website. Diakses pada tanggal 03- Juni-2021 pukul 21:25 WIB dari <u>https://www.sekawanmedia.co.id/pengertian-</u> website/
- Pengertian PHP dan MYSQL. Diakses pada tanggal 14-Juni-2021 pukul 10:05 WIB dari <u>https://www.duniailkom.com/pengertian-dan-</u> <u>fungsi-php-dalam-pemograman-web/</u>
- Definisi pengertian Surat domisili. Diakses pada tanggal 17-Juni-2021 pukul 20:05 WIB dari <u>https://www.seputarpengetahuan.co.id/2020/0</u> 7/contoh-surat-keterangan-domisili.html
- Definisi pengertian Surat usaha. Diakses pada tanggal 17-Juni-2021 pukul 20:25 WIB dari https://lifepal.co.id/media/surat-keterangan-usaha/
- Definisi pengertian Tidak mampu. Diaksespada tanggal 17-Juni-2021 pukul 20:40 WIB <u>https://www.99.co/blog/indonesia/surat-</u> <u>keterangan-tidak-mampu/</u>